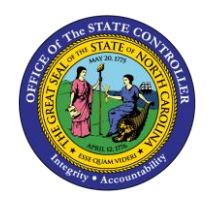

## DISPLAY WORKING TIME TM-64 | CATS\_DA

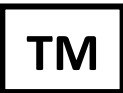

The purpose of this Business Process Procedure is to explain how to display working times in the Integrated HR-Payroll System.

**Trigger:** Use this transaction to view Integrated HR-Payroll timesheet data stored in the Cross Application Timesheet (CATS).

### **Business Process Procedure Overview:**

This transaction can be used to view an employee's timesheet data including:

- \* Name
- \* Personnel number
- \* Dates worked
- \* Approval status
- \* Number of hours worked

- \* Attendance/absence type
- \* Creation date
- \* Entered by
- \* Last change date (if applicable)
- \* Changed by (if applicable)

Time Administrators and Leave Administrators will commonly use this report to research issues related to time recorded. For example, a Leave Administrator may check a period for leave taken. Another important use of this transcription will be to check for Employee Self-Service users' time that is released but not approved prior to the Payroll run. This is done by adjusting the Processing Status field to show status 20 - Released for approval.

#### **Access Transaction:**

Via Menu Path: Human Resources > Time Management > Time Sheet > Information System

Via Transaction Code: CATS\_DA

#### Procedure:

# SAP Easy Access 🗁 Menu Edit Favorites Extr<u>a</u>s System <u>H</u>elp 💌 « 🖯 | 🕲 🚷 🕒 🛗 🛗 🗳 🗅 💭 🎝 | 🔽 🖸 🤇 🖷 📀 cats\_da SAP Easy Access 📭 🔄 🤣 📩 🏂 🥒 🖛 🔺 Favorites ۲ User Menu ۲ **TRAINING** C OFE Pregrity • Accountat Integrated HR-Payroll System SAP 🕨 E1T (1) 899 🔻 bws1ap020204 | INS 📝 🖾 🔒

1. Update the following **required** and **optional** fields:

| Field Name | Description                                                                       | R/O/C | Values                                      |
|------------|-----------------------------------------------------------------------------------|-------|---------------------------------------------|
| Command    | White alphanumeric box in<br>upper left corner used to<br>input transaction codes | R     | Enter value in Command.<br>Example: CATS_DA |

## 2. Click Enter Sutton.

| ' <u>P</u> rogram <u>E</u> dit <u>G</u> ot | System Help                                       |   |
|--------------------------------------------|---------------------------------------------------|---|
| Ø                                          | 💌 « 🔚   🗞 🚷   🖴 🖞 👘 👘 I 🏝 🖆 📮 📰   🚱 💻             |   |
| Display Workiı<br>闷 📴 🗈 🛸 🗉 🗇              | <b>7 <i>Times</i></b><br>gStructure ◆ Search Help |   |
| Period                                     |                                                   |   |
| Reporting Period                           | Current Year                                      | ſ |
| Selection Criteria                         |                                                   | - |
| Personnel Number                           |                                                   |   |
| Employment Status                          |                                                   |   |
| Company Code                               |                                                   |   |
| Cost Center                                |                                                   |   |
|                                            |                                                   | - |
| Selection of Time Sheet                    |                                                   | 4 |
| Tash Tura                                  |                                                   | 1 |
| Task Type                                  |                                                   |   |
| Task component                             |                                                   |   |
| Activity Type                              |                                                   |   |
| Stat. key figure                           | to P                                              |   |
| Att./Absence type                          | to                                                |   |
| Wage Type                                  | to 🗗                                              |   |
| Display Unit/Measure                       | to 📄                                              |   |
| Number (unit)                              | to                                                | L |
| Processing status                          | 10 to 40                                          |   |
| Short Text                                 | to 📄                                              |   |
| 1                                          | Receiver account assgmt                           |   |
| 1                                          | Sender Account Assignment                         | 4 |
|                                            | Data Sources                                      |   |
|                                            |                                                   |   |

**3.** Click the **Reporting Period** dropdown.

| Current Year 📃         |
|------------------------|
| Today                  |
| Key Date               |
| All                    |
| Other Period           |
| Current Month          |
| Current Year           |
| Past (until today)     |
| Future (as of today)   |
| Current Payroll Period |
| Other Payroll Period   |

4. Update the following **required** and **optional** fields:

| Field Name       | Description                                         | R/O/C | Values                              |
|------------------|-----------------------------------------------------|-------|-------------------------------------|
| Personnel Number | Unique number identifying<br>an individual's master | R     | Enter value in Personnel<br>Number. |
|                  | record data in the system.                          |       | Example: 80000415                   |

### 5. Click the Att./Absence type matchcode.

| Stat. key figure  |                   | to | <br>8    |
|-------------------|-------------------|----|----------|
| Att./Absence type |                   | to | <b>P</b> |
| Ware Type         | The second second |    | <b>P</b> |

| []⊂ R | estrict Valu | e Range (1) 133 Entries foun                                                                                                    | d          |                    |                                                                                                    | × |
|-------|--------------|----------------------------------------------------------------------------------------------------|------------|--------------------|----------------------------------------------------------------------------------------------------|---|
|       | Restriction  | IS                                                                                                    |            |                    |                                                                                                    |   |
|       |              | 7                                                                                                    | 7          |                    |                                                                                                    | _ |
|       | 161 🗵        | 5 D E I                                                                                                    |            |                    |                                                                                                    |   |
| PSG   | A/AType      | Att./abs. type text                                                                                                    | Start Date | End Date           |                                                                                                    |   |
| 00    |              |                                                                                                    | 00/00/0000 | 12/31/9999         |                                                                                                    | - |
| 02    | 1010         | Conversion - Comp Time OT                                                                                                    | 01/01/1990 | 03/31/2008         |                                                                                                    | Ŧ |
| 02    | 1020         | Conversion - Comp Time H                                                                                                    | 01/01/1990 | 03/31/2008         |                                                                                                    |   |
| 02    | 1030         | Conversion - Comp Time ON                                                                                                    | 01/01/1990 | 03/31/2008         |                                                                                                    |   |
| 02    | 9000         | PTO                                                                                                    | 01/01/1990 | 12/31/9999         |                                                                                                    |   |
| 02    | 9120         | Bonus Leave                                                                                                    | 01/01/1990 | 12/31/9999         |                                                                                                    | # |
| 02    | 9140         | Personal Day                                                                                                    | 01/01/1990 | 12/31/9999         |                                                                                                    |   |
| 02    | 9200         | PTO Sick Leave                                                                                                    | 01/01/1990 | 12/31/9999         |                                                                                                    |   |
| 02    | 9300         | Holiday Leave                                                                                                    | 01/01/1990 | 12/31/9999         |                                                                                                    |   |
| 02    | 9400         | Leave without Pay                                                                                                    | 01/01/1990 | 12/31/9999         |                                                                                                    |   |
| 02    | 9500         | Time Worked                                                                                                    | 01/01/1990 | 12/31/9999         |                                                                                                    |   |
| 02    | 9540         | Other Mgmt Approved Leave                                                                                                    | 01/01/1990 | 12/31/9999         |                                                                                                    |   |
| 02    | 9620         | Military Training Leave                                                                                                    | 01/01/1990 | 12/31/9999         |                                                                                                    |   |
| 00    | 0.555        | And the second second s | 01/01/ 100 | ten filmmen son fi | and the second second second second second second second second second second second second second second second |   |

6. Click 9500

| Click Copy (Enter            | j 💶 button.                      |                |           |
|------------------------------|----------------------------------|----------------|-----------|
| <u>P</u> rogram <u>E</u> dit | <u>G</u> oto System <u>H</u> elp |                |           |
|                              |                                  | ≙###1\$1\$£    | ≂ ≂ I Ø 🖳 |
|                              |                                  |                |           |
| Display Work                 | ting Times                       |                |           |
| ) 🖪 🖬 🕞 🗎                    | ♦ OrgStructure     ♦ Search He   | elp            |           |
| eriod                        |                                  |                |           |
| Reporting Period             | All                              | ▼]             |           |
| election Criteria            |                                  |                |           |
| Personnel Number             | 8000041                          | 15 📑           |           |
| Employment Status            |                                  |                |           |
| Company Code                 |                                  | <b>E</b>       |           |
| Cost Center                  |                                  |                |           |
| election of Time Sheet       | Basic                            | c Data         |           |
| Task Type                    |                                  | to             |           |
| Task level                   |                                  | to             |           |
| Task component               |                                  | to             |           |
| Activity Type                |                                  | to             |           |
| Stat. key figure             |                                  | to             |           |
| Att./Absence type            | 9500                             | to             |           |
| Wage Type                    |                                  | to             |           |
| Display Unit/Measure         |                                  | to             |           |
| Number (unit)                |                                  | to             |           |
| Processing status            | 10                               | to 40          |           |
| Short Text                   |                                  | to             |           |
| <u> </u>                     | Receiver acc                     | count assgmt   | •         |
| <b>7</b>                     | Sender Accou                     | int Assignment | •         |
|                              |                                  |                |           |

# 8. Click Execute (F8) 🚱 button.

| Eloc Edic      | 0000 0   | tern Terb        |            |         |    |          |            |          |            |             |            |          |          |               |   |
|----------------|----------|------------------|------------|---------|----|----------|------------|----------|------------|-------------|------------|----------|----------|---------------|---|
| 🧿 📗            |          | ▼ « 🖯            | 🜏 🚫        | 😪   🚔   | М  | 10 I X   | 1005       | 5        | 0 🖳        |             |            |          |          |               |   |
| Dianlay I      | lorkin   | - <b>T</b> imese |            |         |    |          |            |          |            |             |            |          |          |               |   |
| Display N      | orking   | Jimes            |            |         |    |          |            |          |            |             |            |          |          |               |   |
|                | ▶        |                  |            |         |    |          |            |          |            |             |            |          |          |               |   |
| mpl./appl.name | Pers.No. | Date             | Status F/S | ΣNumber | MU | A/A type | Created on | Time     | Created by | Last Change | Changed At | Change   | Appr. by | Approval date |   |
| arah Beckham06 | 80000415 | 11/04/2016       | 2          | 4       | н  | 9500     | 07/03/2017 | 14:31:50 | 00999802   | 07/03/2017  | 14:31:50   | 00999802 | 00999802 | 07/03/2017    | 1 |
|                |          | 11/03/2016       | 2          | 4       | н  | 9500     | 07/03/2017 | 14:31:50 | 00999802   | 07/03/2017  | 14:31:50   | 00999802 | 00999802 | 07/03/2017    | 1 |
|                |          | 11/02/2016       | 22         | 4       | н  | 9500     | 07/03/2017 | 14:31:50 | 00999802   | 07/03/2017  | 14:31:50   | 00999802 | 00999802 | 07/03/2017    |   |
|                |          | 11/01/2016       | 2          | 4       | Н  | 9500     | 07/03/2017 | 14:31:50 | 00999802   | 07/03/2017  | 14:31:50   | 00999802 | 00999802 | 07/03/2017    |   |
|                |          | 10/31/2016       | 2          | 4       | Н  | 9500     | 07/03/2017 | 14:31:50 | 00999802   | 07/03/2017  | 14:31:50   | 00999802 | 00999802 | 07/03/2017    |   |
|                |          | 10/28/2016       | 8          | 4       | Н  | 9500     | 07/03/2017 | 14:31:50 | 00999802   | 07/03/2017  | 14:31:50   | 00999802 | 00999802 | 07/03/2017    |   |
|                |          | 10/27/2016       | 8          | 4       | Н  | 9500     | 07/03/2017 | 14:31:50 | 00999802   | 07/03/2017  | 14:31:50   | 00999802 | 00999802 | 07/03/2017    |   |
|                |          | 10/26/2016       | 8          | 4       | Н  | 9500     | 07/03/2017 | 14:31:50 | 00999802   | 07/03/2017  | 14:31:50   | 00999802 | 00999802 | 07/03/2017    |   |
|                |          | 10/25/2016       | 2          | 4       | Н  | 9500     | 07/03/2017 | 14:31:50 | 00999802   | 07/03/2017  | 14:31:50   | 00999802 | 00999802 | 07/03/2017    |   |
|                |          | 10/24/2016       | 2          | 4       | Н  | 9500     | 07/03/2017 | 14:31:50 | 00999802   | 07/03/2017  | 14:31:50   | 00999802 | 00999802 | 07/03/2017    |   |
|                |          | 10/21/2016       | 2          | 4       | Н  | 9500     | 07/03/2017 | 14:31:50 | 00999802   | 07/03/2017  | 14:31:50   | 00999802 | 00999802 | 07/03/2017    |   |
|                |          | 10/20/2016       | 2          | 4       | Н  | 9500     | 07/03/2017 | 14:31:50 | 00999802   | 07/03/2017  | 14:31:50   | 00999802 | 00999802 | 07/03/2017    |   |
|                |          | 10/19/2016       | 2          | 4       | н  | 9500     | 07/03/2017 | 14:31:50 | 00999802   | 07/03/2017  | 14:31:50   | 00999802 | 00999802 | 07/03/2017    |   |
|                |          | 10/18/2016       | 2          | 4       | H  | 9500     | 07/03/2017 | 14:31:50 | 00999802   | 07/03/2017  | 14:31:50   | 00999802 | 00999802 | 07/03/2017    |   |
|                |          | 10/17/2016       | 2          | 4       | Н  | 9500     | 07/03/2017 | 14:31:50 | 00999802   | 07/03/2017  | 14:31:50   | 00999802 | 00999802 | 07/03/2017    |   |
|                |          | 10/14/2016       | 8          | 4       | H  | 9500     | 07/01/2017 | 23:20:32 | 00999802   | 07/01/2017  | 23:20:32   | 00999802 | 00999802 | 07/01/2017    |   |
|                |          | 10/13/2016       | 8          | 4       | H  | 9500     | 07/01/2017 | 23:20:32 | 00999802   | 07/01/2017  | 23:20:32   | 00999802 | 00999802 | 07/01/2017    |   |
|                |          | 10/12/2016       | 8          | 4       | H  | 9500     | 07/01/2017 | 23:20:32 | 00999802   | 07/01/2017  | 23:20:32   | 00999802 | 00999802 | 07/01/2017    |   |
|                |          | 10/11/2016       | 2          | 4       | H  | 9500     | 07/01/2017 | 23:20:32 | 00999802   | 07/01/2017  | 23:20:32   | 00999802 | 00999802 | 07/01/2017    |   |
|                |          | 10/10/2016       | 8          | 4       | Н  | 9500     | 07/01/2017 | 23:20:32 | 00999802   | 0//01/2017  | 23:20:32   | 00999802 | 00999802 | 07/01/2017    |   |

9. Click Back (F3) 🗟 button.

| 로 <u>P</u> rogram <u>E</u> dit <u>G</u> ot | o System <u>H</u> elp      |                                           |           |
|--------------------------------------------|----------------------------|-------------------------------------------|-----------|
| <b>Ø</b>                                   | 🔽 « 🔚   🗟 🚫 💽   🚔          | - M M I 1 1 1 1 1 1 1 1 1 1 1 1 1 1 1 1 1 | 0 🖷       |
|                                            |                            |                                           |           |
| Display Workin                             | ig Times                   |                                           |           |
| 🚱 🏝 🗓 🗊 🗏 🔶                                | OrgStructure 🔷 Search Help |                                           |           |
| Period                                     |                            |                                           |           |
| Reporting Period                           | All                        |                                           |           |
| Selection Criteria                         |                            |                                           |           |
| Personnel Number                           | 80000415                   |                                           |           |
| Employment Status                          |                            |                                           |           |
| Company Code                               |                            |                                           |           |
| Cost Center                                |                            |                                           |           |
|                                            |                            |                                           |           |
| Selection of Time Sheet                    |                            |                                           |           |
|                                            | Basic Data                 |                                           |           |
| Task Type                                  |                            | to                                        |           |
| Task level                                 |                            | to                                        | <u></u>   |
| Task component                             |                            | to                                        | <b></b>   |
| Activity Type                              |                            | to                                        | <b></b>   |
| Stat. key figure                           |                            | to                                        | <b></b>   |
| Att./Absence type                          | 9500                       | to                                        | <b>(</b>  |
| Wage Type                                  |                            | to                                        | <b>(</b>  |
| Display Unit/Measure                       |                            | to                                        | <b>(</b>  |
| Number (unit)                              |                            | to                                        | <b>B</b>  |
| Processing status                          | 10                         | to 40                                     | <b>(</b>  |
| Short Text                                 |                            | to                                        | <b>P</b>  |
|                                            | Receiver account as        | sgmt                                      | <b>\$</b> |
| 1                                          | Sender Account Assig       | nment                                     | \$        |
| 7                                          | Data Sources               |                                           |           |
|                                            | Data Sources               |                                           |           |

**10.** Click the **Att./Absence type** matchcode.

| Stat. ke | y figure   | e            |                                                                                                    | to             |              |   | 8              |
|----------|------------|--------------|----------------------------------------------------------------------------------------------------|----------------|--------------|---|----------------|
| Att./Abs | ence t     | уре          |                                                                                                    | to             |              | - | 2              |
| /'340 T  | vpe        |              |                                                                                                    | <del>-</del> - |              |   | <mark>,</mark> |
|          |            |              |                                                                                                    |                |              | _ |                |
|          | 🗁 Re       | estrict Valu | e Range (1) 133 Entries found                                                                                  | d              |              | _ | ×              |
|          |            | Restriction  | s                                                                                                    |                |              |   |                |
| (        |            |              | 7                                                                                                    | 7              |              |   |                |
| [        |            | ×(4) (4)     |                                                                                                    |                |              |   |                |
|          | <b>PSG</b> | A/AType      | Att./abs. type text                                                                                            | Start Date     | End Date     |   |                |
|          | 00         |              |                                                                                                    | 00/00/0000     | 12/31/9999   |   | -              |
|          | 02         | 1010         | Conversion - Comp Time OT                                                                                      | 01/01/1990     | 03/31/2008   |   | -              |
|          | 02         | 1020         | Conversion - Comp Time H                                                                                       | 01/01/1990     | 03/31/2008   |   |                |
|          | 02         | 1030         | Conversion - Comp Time ON                                                                                      | 01/01/1990     | 03/31/2008   |   |                |
|          | 02         | 9000         | PTO                                                                                                    | 01/01/1990     | 12/31/9999   |   |                |
|          | 02         | 9120         | Bonus Leave                                                                                                    | 01/01/1990     | 12/31/9999   |   | 33             |
|          | 02         | 9140         | Personal Day                                                                                                   | 01/01/1990     | 12/31/9999   |   |                |
|          | 02         | 9200         | PTO Sick Leave                                                                                                 | 01/01/1990     | 12/31/9999   |   |                |
|          | 02         | 9300         | Holiday Leave                                                                                                  | 01/01/1990     | 12/31/9999   |   |                |
|          | 02         | 9400         | Leave without Pay                                                                                              | 01/01/1990     | 12/31/9999   |   |                |
|          | 02         | 9500         | Time Worked                                                                                                    | 01/01/1990     | 12/31/9999   |   |                |
|          | 02         | 9540         | Other Mgmt Approved Leave                                                                                      | 01/01/1990     | 12/31/9999   |   |                |
|          | 02         | 9620         | Military Training Leave                                                                                        | 01/01/1990     | 12/31/9999   |   |                |
|          | 00         | 0555         | The second second second second second second second second second second second second second second second s | 01/01/ 100     | 1001000-0-01 |   |                |

**11.** Click 9000

| Click Copy (Enter) 🗹                                                     | button.                                    |                                                        |
|--------------------------------------------------------------------------|--------------------------------------------|--------------------------------------------------------|
| 7 <u>P</u> rogram <u>E</u> dit <u>G</u> ot                               | to System <u>H</u> elp                     |                                                        |
|                                                                          |                                            |                                                        |
|                                                                          | 🔄 😒 😓   📙 » 🚬                              | ➡ ⋒ ╔   ฃ ฃ ฌ ฆ   इ   ि   ② 🖷                          |
| Display Worki                                                            | na Times                                   |                                                        |
|                                                                          | ig miles                                   |                                                        |
| � [₅ 🗓 🗊 )≡( 🔷                                                           | OrgStructure 🔷 Search Help                 |                                                        |
| Period                                                                   |                                            |                                                        |
| Reporting Period                                                         | All                                        | <b></b>                                                |
|                                                                          |                                            | -                                                      |
| Selection Criteria                                                       |                                            |                                                        |
| Personnel Number                                                         | 80000415                                   |                                                        |
| Employment Status                                                        |                                            |                                                        |
| Company Code                                                             |                                            |                                                        |
| Cost Center                                                              |                                            |                                                        |
|                                                                          |                                            |                                                        |
| Selection of Time Sheet                                                  |                                            |                                                        |
| 1                                                                        | Basic Da                                   | ita 📃                                                  |
| Task Type                                                                |                                            | to 📑                                                   |
| Task level                                                               |                                            | to 📑                                                   |
| Task component                                                           |                                            | to 📑                                                   |
| Activity Type                                                            |                                            | to 📑                                                   |
| Stat. key figure                                                         |                                            | to 📑                                                   |
| Att./Absence type                                                        | 9000                                       | to 📑                                                   |
| Wage Type                                                                |                                            | to 📑                                                   |
|                                                                          |                                            |                                                        |
| Display Unit/Measure                                                     |                                            | to 🔤                                                   |
| Display Unit/Measure<br>Number (unit)                                    |                                            | to 🗗                                                   |
| Display Unit/Measure<br>Number (unit)<br>Processing status               | 10                                         | to 5<br>to 40                                          |
| Display Unit/Measure<br>Number (unit)<br>Processing status<br>Short Text | 10                                         | to<br>to<br>to<br>to<br>to<br>to<br>to<br>to           |
| Display Unit/Measure<br>Number (unit)<br>Processing status<br>Short Text | 10<br>Receiver account                     | to to to to to to to to to to to to to t               |
| Display Unit/Measure<br>Number (unit)<br>Processing status<br>Short Text | 10<br>Receiver account<br>Sender Account A | to to to to to to to to to to to Assignment $\diamond$ |

# 13. Click Execute (F8) 🚱 button.

| Number<br>4<br>4<br>4<br>4<br>4<br>4<br>4 | MU<br>H<br>H<br>H           | A/A type<br>9000<br>9000<br>9000<br>9000           | Created on<br>07/01/2017<br>07/01/2017<br>07/01/2017<br>07/01/2017 | Time<br>23:16:07<br>23:16:07<br>23:16:07<br>23:16:07        | Created by 00999802 00999802 00999802 00999802             | Last Change<br>07/01/2017<br>07/01/2017<br>07/01/2017 | Changed At<br>23:16:07<br>23:16:07<br>23:16:07 | Change<br>00999802<br>00999802<br>00999802 | Appr. by<br>00999802<br>00999802<br>00999802 | Approval date<br>07/01/2017<br>07/01/2017<br>07/01/2017 | Full-da     |
|-------------------------------------------|-----------------------------|----------------------------------------------------|--------------------------------------------------------------------|-------------------------------------------------------------|------------------------------------------------------------|-------------------------------------------------------|------------------------------------------------|--------------------------------------------|----------------------------------------------|---------------------------------------------------------|-------------|
| Number<br>4<br>4<br>4<br>4<br>4<br>4<br>4 | MU<br>H<br>H<br>H<br>H      | J A/A type<br>9000<br>9000<br>9000<br>9000         | Created on<br>07/01/2017<br>07/01/2017<br>07/01/2017<br>07/01/2017 | Time   23:16:07   23:16:07   23:16:07   23:16:07   23:16:07 | Created by<br>00999802<br>00999802<br>00999802<br>00999802 | Last Change<br>07/01/2017<br>07/01/2017<br>07/01/2017 | Changed At<br>23:16:07<br>23:16:07<br>23:16:07 | Change<br>00999802<br>00999802<br>00999802 | Appr. by<br>00999802<br>00999802<br>00999802 | Approval date<br>07/01/2017<br>07/01/2017<br>07/01/2017 | Full-d      |
| Number<br>4<br>4<br>4<br>4<br>4<br>4      | MU<br>H<br>H<br>H<br>H      | J A/A type<br>9000<br>9000<br>9000<br>9000         | Created on<br>07/01/2017<br>07/01/2017<br>07/01/2017<br>07/01/2017 | Time   23:16:07   23:16:07   23:16:07   23:16:07            | Created by<br>00999802<br>00999802<br>00999802<br>00999802 | Last Change<br>07/01/2017<br>07/01/2017<br>07/01/2017 | Changed At<br>23:16:07<br>23:16:07<br>23:16:07 | Change<br>00999802<br>00999802<br>00999802 | Appr. by<br>00999802<br>00999802<br>00999802 | Approval date<br>07/01/2017<br>07/01/2017<br>07/01/2017 | Full-da     |
| Number<br>4<br>4<br>4<br>4<br>4<br>4      | MU<br>H<br>H<br>H<br>H<br>H | J A/A type<br>9000<br>9000<br>9000<br>9000<br>9000 | Created on<br>07/01/2017<br>07/01/2017<br>07/01/2017<br>07/01/2017 | Time<br>23:16:07<br>23:16:07<br>23:16:07<br>23:16:07        | Created by<br>00999802<br>00999802<br>00999802<br>00999802 | Last Change<br>07/01/2017<br>07/01/2017<br>07/01/2017 | Changed At<br>23:16:07<br>23:16:07<br>23:16:07 | Change<br>00999802<br>00999802<br>00999802 | Appr. by<br>00999802<br>00999802<br>00999802 | Approval date<br>07/01/2017<br>07/01/2017<br>07/01/2017 | Full-d      |
| 4<br>4<br>4<br>4<br>4                     | H<br>H<br>H<br>H            | 9000<br>9000<br>9000<br>9000                       | 07/01/2017<br>07/01/2017<br>07/01/2017<br>07/01/2017               | 23:16:07<br>23:16:07<br>23:16:07<br>23:16:07                | 00999802<br>00999802<br>00999802<br>00999802               | 07/01/2017<br>07/01/2017<br>07/01/2017                | 23:16:07<br>23:16:07<br>23:16:07               | 00999802<br>00999802<br>00999802           | 00999802<br>00999802<br>00999802             | 07/01/2017<br>07/01/2017<br>07/01/2017                  | <b>&gt;</b> |
| 4<br>4<br>4<br>4                          | H<br>H<br>H                 | 9000<br>9000<br>9000                               | 07/01/2017<br>07/01/2017<br>07/01/2017                             | 23:16:07<br>23:16:07<br>23:16:07                            | 00999802                                                   | 07/01/2017<br>07/01/2017                              | 23:16:07<br>23:16:07                           | 00999802<br>00999802                       | 00999802<br>00999802                         | 07/01/2017<br>07/01/2017                                | <b>v</b>    |
| 4<br>4<br>4                               | H<br>H<br>H                 | 9000<br>9000                                       | 07/01/2017<br>07/01/2017                                           | 23:16:07<br>23:16:07                                        | 00999802                                                   | 07/01/2017                                            | 23:16:07                                       | 00999802                                   | 00999802                                     | 07/01/2017                                              | 3           |
| 4                                         | H<br>H                      | 9000                                               | 07/01/2017                                                         | 23:16:07                                                    | 00999802                                                   | on los inos n                                         |                                                |                                            |                                              |                                                         |             |
| 4                                         | н                           | 0000                                               |                                                                    |                                                             | 00000002                                                   | 07/01/2017                                            | 23:16:07                                       | 00999802                                   | 00999802                                     | 07/01/2017                                              | <b>v</b>    |
| 4                                         |                             | 9000                                               | 06/30/2017                                                         | 13:15:33                                                    | 00999802                                                   | 06/30/2017                                            | 13:15:33                                       | 00999802                                   | 00999802                                     | 06/30/2017                                              | <b>v</b>    |
| -                                         | н                           | 9000                                               | 06/30/2017                                                         | 13:15:33                                                    | 00999802                                                   | 06/30/2017                                            | 13:15:33                                       | 00999802                                   | 00999802                                     | 06/30/2017                                              | <b>v</b>    |
| 4                                         | н                           | 9000                                               | 06/30/2017                                                         | 13:15:33                                                    | 00999802                                                   | 06/30/2017                                            | 13:15:33                                       | 00999802                                   | 00999802                                     | 06/30/2017                                              | 4           |
| 4                                         | Н                           | 9000                                               | 06/30/2017                                                         | 13:15:33                                                    | 00999802                                                   | 06/30/2017                                            | 13:15:33                                       | 00999802                                   | 00999802                                     | 06/30/2017                                              | <b>v</b>    |
| 32                                        | н                           |                                                    |                                                                    |                                                             |                                                            |                                                       |                                                |                                            |                                              |                                                         |             |
| 32                                        | н                           |                                                    |                                                                    |                                                             |                                                            |                                                       |                                                |                                            |                                              |                                                         |             |
|                                           |                             |                                                    |                                                                    |                                                             |                                                            |                                                       |                                                |                                            |                                              |                                                         |             |
|                                           |                             |                                                    |                                                                    |                                                             |                                                            |                                                       |                                                |                                            |                                              |                                                         |             |
|                                           |                             |                                                    |                                                                    |                                                             |                                                            |                                                       |                                                |                                            |                                              |                                                         | 4 1         |
|                                           |                             |                                                    |                                                                    |                                                             |                                                            |                                                       |                                                |                                            |                                              |                                                         |             |
|                                           |                             |                                                    |                                                                    |                                                             |                                                            |                                                       |                                                |                                            |                                              |                                                         |             |

## 14. Click Back (F3) 🗟 button.

| <u>P</u> rogram <u>E</u> dit <u>G</u> oto | System <u>H</u> elp      |                    |          |
|-------------------------------------------|--------------------------|--------------------|----------|
| 9                                         | 💌 « 🔚   🔕 🚷   🖴          | n 16 1 2 2 1 2 1 5 | 2   🕜 🖳  |
| Display Working                           | Times                    |                    |          |
| 🗞 🎦 🚺 🗐 🔳 🔷 Or                            | gStructure 🔷 Search Help |                    |          |
| Period                                    |                          |                    |          |
| Reporting Period                          | All                      | <b>•</b>           |          |
|                                           |                          |                    |          |
| Detection Criteria                        | 00000415                 |                    |          |
| Personnel Number                          | 80000415                 |                    |          |
| Employment Status                         |                          |                    |          |
| Company Code                              |                          |                    |          |
| Cost Center                               |                          |                    |          |
| Alextica of Time Chart                    |                          |                    |          |
|                                           | Pacie Data               |                    |          |
| Taak Tura                                 | Basic Data               |                    |          |
| Task level                                |                          | to                 |          |
| Tack component                            |                          | to                 |          |
| A stivity Type                            |                          | to                 |          |
| Activity Type                             |                          | to                 |          |
| Stat. Key figure                          |                          |                    | E        |
| Att./Absence type                         | 9000                     | to                 |          |
| Vage Type                                 |                          | to                 |          |
| Number (unit)                             |                          |                    |          |
| Number (unit)                             |                          | 10                 |          |
| Processing status                         | 10                       | t0 40              | E        |
| Short lext                                | Bassium and I            | <u>t0</u>          |          |
| Receiver account assgmt                   |                          |                    | <b>*</b> |
| Sender Account Assignment                 |                          |                    | <u> </u> |
|                                           | Data Sources             |                    |          |

15. Click Back (F3) 🗟 button.

**16.** The system task is complete.

### **Change Record**

• 9/23/2020 – Updated format, assigned reference number, and made accessible – Claire Ennis